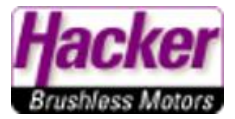

# Das Graupner Schaltmodul 10A an einem JETI Duplex Empfänger, angesteuert über einen Digital Ausgang des Empfängers.

(Stand 01.2023, Sender SW 5.06, Graupner Schaltmodul 10A Best.-Nr. S8527 = Hacker Artikel Nr. 96400001)

https://www.hacker-motor-shop.com/GRAUPNER-Schaltmodul-10A.htm?SessionId=&a=article&ProdNr=96400001&p=8145

(Die Empfänger Einstellungen finden Sie am Ende der beiden Beispiele)

### **Beispiel 1:**

Anlegen einer Funktion "Licht" mit einem Schalter als Geber, das Licht kann also mit einem Schalter ein/aus geschaltet werden.

Menü > Modellwahl/-modifikation > Funktions+Geberzuordnung

Mit der + Taste eine neue Funktion "Licht" erstellen:

| Tx Standard 8:35:19 87%             | Tx Standard 8:35:27 87%     |  |  |  |  |  |  |
|-------------------------------------|-----------------------------|--|--|--|--|--|--|
| Modellwahl/-modifikation            | Funktions+Geberzuordnung 🗳  |  |  |  |  |  |  |
| 👅 Modell auswählen                  | Funktion Geber Trim MaxTrim |  |  |  |  |  |  |
| d <sup>⊞</sup> Neues Modell anlegen | 1 Quer 🖉 P1 🖥 💌             |  |  |  |  |  |  |
| ↓ Grundeinstellungen                | 2 Höhe 🗹 P2 🗌 🔽             |  |  |  |  |  |  |
|                                     | 3 Seite 🗹 P3 📙 🔽            |  |  |  |  |  |  |
| Modelibild & Farbgebung             | 4 Drossel 🗹 🛛 P4 🚽 🔽        |  |  |  |  |  |  |
| រ៉េ៖ Funktions+Geberzuordnung       | <u></u> ,                   |  |  |  |  |  |  |
| 都 Servozuordnung                    |                             |  |  |  |  |  |  |
| -t Caminatallinaan                  | 🗙 Auto 🕂 🗶 Ok               |  |  |  |  |  |  |

Einen Namen für diese Funktion eingeben und dann OK. Nun den Geber setzen, das Feld "Geber" mit dem 3D Auswahlrad anklicken.

| Tx   |                          | Stand | ard |   |   | 8:35 | :43 |   | 87% | Tx | o00 <b>°</b>             | Standard         |       | 8:35:53 | 87%    |  |
|------|--------------------------|-------|-----|---|---|------|-----|---|-----|----|--------------------------|------------------|-------|---------|--------|--|
| Edit |                          |       |     |   |   |      |     |   |     |    | Funktions+Geberzuordnung |                  |       |         |        |  |
| Lic  | ht                       |       |     |   |   |      |     |   | 10  | 1  | Fu                       | nktion           | Geber | Trim M  | axTrim |  |
| а    | b                        | с     | d   | е | f | g    | h   | i | i   | 2  |                          | Uuer 🗹<br>Höhe 🗹 | P1    | ··· ··  |        |  |
| k    | Ι                        | m     | n   | ο | р | q    | r   | s | t   | 3  |                          | Seite 💋          | P3    | 🔽       |        |  |
| u    | v                        | w     | х   | У | z |      |     | - | •   | 4  |                          | Drossel 💋        | P4    | 🔽       |        |  |
| 0    | 1                        | 2     | 3   | 4 | 5 | 6    | 7   | 8 | 9   | 5  |                          | Licht 💋          | í 🖸   | · 🔽     |        |  |
| •    | 🔶 🔿 a/A/á <del>×</del> ( |       | )k  |   | K | Auto | +   | × | Ok  |    |                          |                  |       |         |        |  |

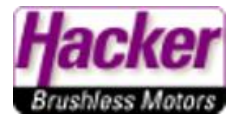

Den gewünschten Geber betätigen und OK. Hier im Beispiel der Schalter "Sc".

| TX-000 | Standard                                |                                    | 8:35:57                                | 87%          | TX              | Standard |      | 8:36:03 | 87% |  |  |  |
|--------|-----------------------------------------|------------------------------------|----------------------------------------|--------------|-----------------|----------|------|---------|-----|--|--|--|
|        | Gebe                                    | r ausw                             | ählen                                  |              | Geber auswählen |          |      |         |     |  |  |  |
| Bewe   | egen Sie de<br>lie Positior<br>wird aut | en gewür<br>n EIN. Die<br>omatisch | ischten Ge<br>eser Vorga<br>1 erkannt! | ber in<br>ng |                 |          |      |         |     |  |  |  |
|        |                                         |                                    |                                        |              | -100%           |          | Sc   |         |     |  |  |  |
| +      |                                         |                                    |                                        | Ok           | Mitte           | Prop.    | Rev. | Clr     | Ok  |  |  |  |

| Tx | o00 <b>°</b>               | Standard  |       | 8:36:08  | 87%     |  |  |  |  |  |  |  |
|----|----------------------------|-----------|-------|----------|---------|--|--|--|--|--|--|--|
|    | Funktions+Geberzuordnung 💷 |           |       |          |         |  |  |  |  |  |  |  |
|    | Fu                         | nktion    | Geber | Trim M   | laxTrim |  |  |  |  |  |  |  |
| 1  |                            | Quer 💋    | Å P1  | · 🔽      |         |  |  |  |  |  |  |  |
| 2  |                            | Höhe 💋    | Å P2  | · 🔽      |         |  |  |  |  |  |  |  |
| 3  |                            | Seite 💋   | ° P3  | · 🔽      |         |  |  |  |  |  |  |  |
| 4  |                            | Drossel 💋 | P4    | 🔽        |         |  |  |  |  |  |  |  |
| 5  |                            | Licht 💋   | Sc 🛛  | 🗹        | ]       |  |  |  |  |  |  |  |
|    |                            |           |       |          |         |  |  |  |  |  |  |  |
|    | K.                         | Auto      | -     | <b>X</b> | Ok      |  |  |  |  |  |  |  |

Die Funktion "Licht" ist damit angelegt, jetzt soll natürlich ein Kanal an den Empfänger gesendet werden. Hier im Beispiel auf Kanal 5:

| TX     | Standard       |      | 8:36:14   | 87%       | TX             | Standard  |     |    | 8:36:21 | 87%    |  |
|--------|----------------|------|-----------|-----------|----------------|-----------|-----|----|---------|--------|--|
| Ν      | /lodellwahl/-ı | mod  | difikatio | on        | Servozuordnung |           |     |    |         |        |  |
| J      | odell auswä    | hler | n         |           | 1              | Drossel 1 | •   | 2  | Querru  | ıder 💌 |  |
| ⊣≞ N   | eues Modell    | anl  | egen      |           | 3              | Höhe      | •   | 4  | S       | eite 💌 |  |
| ± G    | rundeinstell   | ung  | en        |           | 5              |           |     | 6  |         | 🖸      |  |
| A M    | odellbild & F  | arb  | gebung    |           | /              |           |     | 8  |         | 🗹      |  |
| ili Fi | inktions+Ge    | her  | zuordn    | ,<br>ling | 9              |           |     | 10 |         | 🗹      |  |
|        | annetenis de   | ng   | Earon ann | ang       | 11             |           |     |    |         |        |  |
| - 36   | er vozuor unu  | ng   |           |           |                |           | Aut | D  |         | Ok     |  |

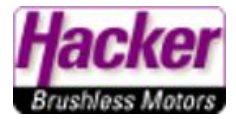

| Tx Standard | 8:36:26 | 87% | TX  | Standard    |     | 8:36:31 <b>87%</b> |
|-------------|---------|-----|-----|-------------|-----|--------------------|
| Option wa   | ihlen   |     |     | Servozu     | ord | nung 🛛 🔍           |
| •••         |         |     | 1   | Drossel 1 💌 | 2   | Querruder 💌        |
| Drossel 1   |         |     | 3   | Höhe 🔽      | 4   | Seite 💌            |
| Querruder   |         |     | 5   | Licht 💌     | 6   | 💌                  |
| Höhe        |         |     | 7   | 🔽           | 8   | 💌                  |
| Seite       |         |     | 9   | 💌           | 10  | 💌                  |
| Licht       |         |     | 11  | 🔽           | 12  | 💌                  |
|             |         |     | 4 " |             | 4 4 |                    |
| Esc         |         | Ok  |     | Au          | ito | Ok                 |

Mit dem 3D Auswahlrad hier nun für Kanal 5 die Funktion "Licht" setzen. Mit OK bestätigen.

Nun haben wir eine Funktion "Licht" mit ein/aus Schalter "Sc" auf Kanal 5.

#### Beispiel 2:

Anlegen einer Funktion "Licht" mit einem Sequenzer als Geber, das Licht kann also als ACL Blitzer mit einem Schalter ein/aus geschaltet werden.

Menü > Modellwahl/-modifikation > Funktions+Geberzuordnung

Mit der + Taste eine neue Funktion "Licht" erstellen:

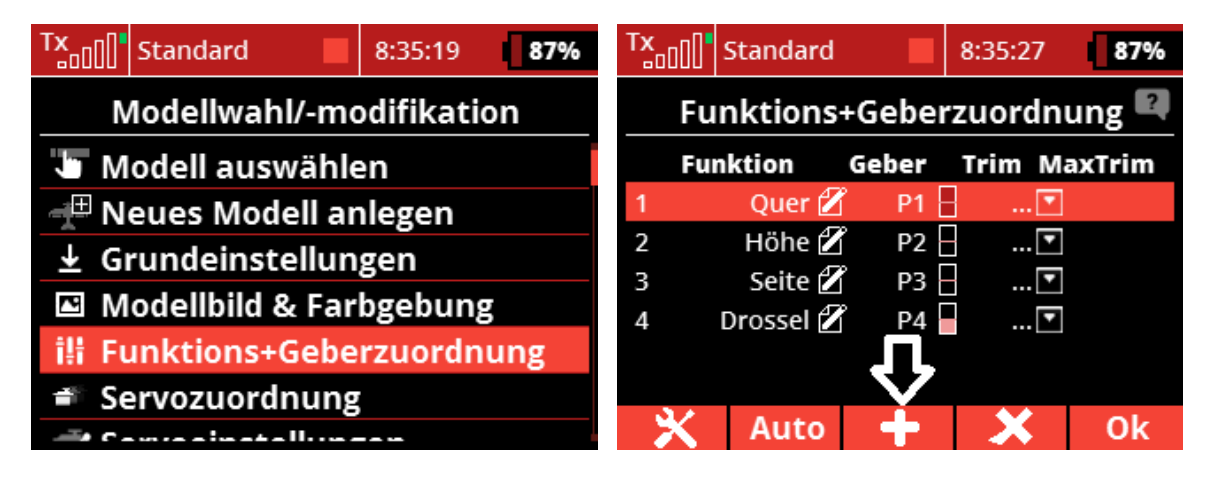

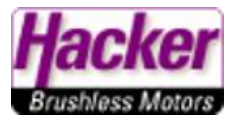

Einen Namen für diese Funktion eingeben und dann OK.

#### Der Geber bleibt frei ("…")!

| Tx       | 00"  | Stand       | ard |   |   | 8:35 | :43 |   | 87%       |                  | TX          | Standard  |        | 8:35:53 | 87%   |
|----------|------|-------------|-----|---|---|------|-----|---|-----------|------------------|-------------|-----------|--------|---------|-------|
|          | Edit |             |     |   |   |      |     |   |           |                  | Fu          | nktions   | +Geber | zuordn  | ung 🔍 |
| Licht_ 1 |      |             |     |   |   |      | 10  |   | <b>Fu</b> | nktion<br>Quer 🗹 | Geber<br>P1 | Trim M    | axTrim |         |       |
| а        | b    | С           | d   | е | f | g    | h   | i | j         |                  | 2           | Höhe 💋    | ° P2   | 🔽       |       |
| k        | I    | m           | n   | 0 | р | q    | r   | s | t         |                  | 3           | Seite 💋   | Р3     | 🔽       |       |
| u        | v    | w           | х   | у | z |      |     | - | I         |                  | 4           | Drossel 💋 | P4     | 🔽       |       |
| 0        | 1    | 2           | 3   | 4 | 5 | 6    | 7   | 8 | 9         |                  | 5           | Licht 💋   | í 🖸    | 🔽       |       |
| •        |      | 🔹 a/A/á 🗶 O |     |   |   | )k   |     | × | Auto      | +                | ×           | Ok        |        |         |       |

Die Funktion "Licht" ist damit angelegt, jetzt soll natürlich ein Kanal an den Empfänger gesendet werden. Hier im Beispiel auf Kanal 5, genauso so wie oben bereits gezeigt.

Jetzt einen Sequenzer erstellen. Menü > erweiterte Einstellungen > Sequenzer

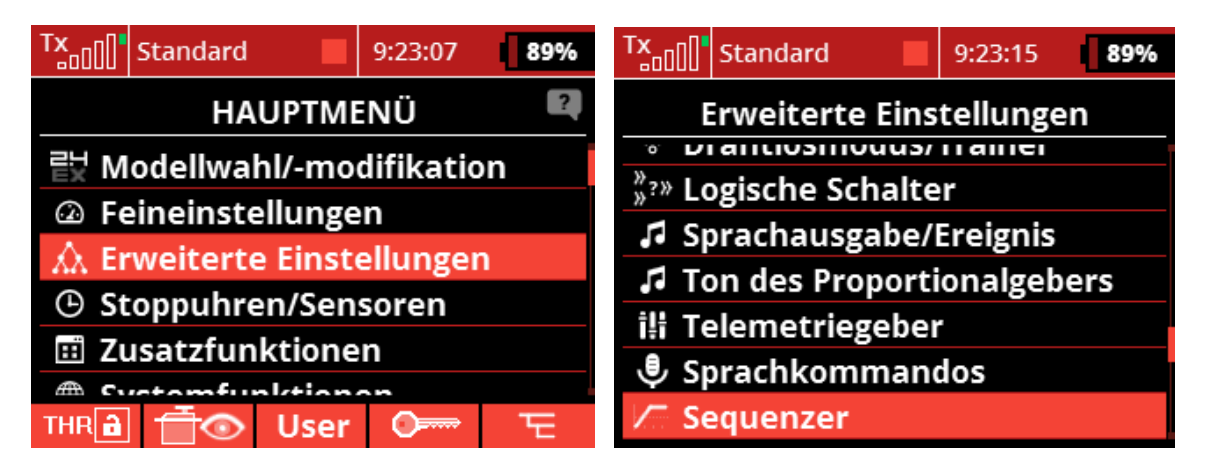

Wir nutzen hier im Beispiel den Sequenzer "Q1" und als Schalter der Blitzer Funktion den "Sc".

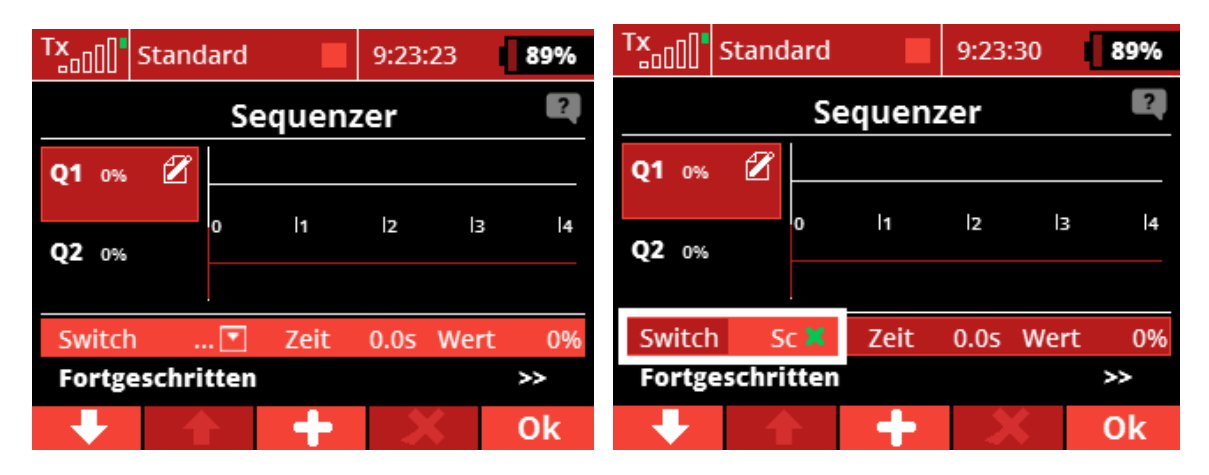

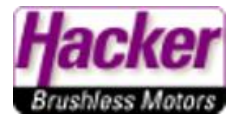

Mit der "+ Taste" wird bei Zeit 0,0s der erste Punkt mit Wert -100% (Servoweg) gesetzt.

| TX      | Standard    |      | 9:23:55 | 88%        |  |  |  |  |  |  |  |  |
|---------|-------------|------|---------|------------|--|--|--|--|--|--|--|--|
|         | Sequenzer ? |      |         |            |  |  |  |  |  |  |  |  |
| Q1-1009 | · 🖉         |      |         |            |  |  |  |  |  |  |  |  |
|         |             | ₹7   | 2       | 3  4       |  |  |  |  |  |  |  |  |
| Q2 0%   |             |      |         |            |  |  |  |  |  |  |  |  |
|         |             |      |         |            |  |  |  |  |  |  |  |  |
| Switch  | n 💦 Sc 🗙    | Zeit | 0.0s W  | Vert -100% |  |  |  |  |  |  |  |  |
| Fortge  | eschritten  | 1    |         | >>         |  |  |  |  |  |  |  |  |
| +       |             | +    | ×       | Ok         |  |  |  |  |  |  |  |  |

Dann die Zeit auf z.B. 0,5s und mit der "+ Taste" einen weiteren Punkt mit -100% setzen.

| TX              | Standard   |        | 9:24: | 20   | 88%   |  |  |
|-----------------|------------|--------|-------|------|-------|--|--|
|                 | Se         | equenz | zer   |      | ?     |  |  |
| <b>Q1</b> -1009 | . 🛛        |        |       |      |       |  |  |
| Q2 0%           | 0          | )  1   | 2     | lз   | 4     |  |  |
|                 |            |        |       |      |       |  |  |
| Switch          | i 💦 Sc 🗙   | Zeit   | 0.55  | Wert | -100% |  |  |
| Fortge          | eschritten |        |       |      | *     |  |  |
| +               |            | +      | + ×   |      |       |  |  |

Jetzt die Zeit auf z.B. 0,6s und mit der "+ Taste" einen weiteren Punkt mit 100% setzen.

| TX      | Standard   |        | 9:24:5 | 55   | 88%  |  |  |
|---------|------------|--------|--------|------|------|--|--|
|         | Se         | equenz | zer    |      | ?    |  |  |
| Q1-1009 | • 🛛 🗌      | 1      |        |      |      |  |  |
| 02 0%   | 0          | 1      | 2      | В    | 4    |  |  |
|         |            |        |        |      |      |  |  |
| Switch  | n 🔹 Sc 🗙   | Zeit   | 0.65   | Wert | 100% |  |  |
| Fortg   | eschritten |        |        |      | >>   |  |  |
| •       |            | +      |        |      | 0k   |  |  |

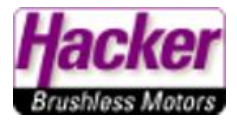

Zum Abschluss je einen Punkt bei 0,7 und 1,2s mit -100% setzen.

Man kann auch mehrere "+ 100% Spitzen" setzen, je nachdem, welchen Blink Rhythmus man bevorzugt. Der Vorgang ist dann immer gleich: Zeit anwählen > + Taste einen Punkt setzen > Wert 100% oder +100%...

| TX      | Standard   |          | 9:25:1 | 18   | 88%     | Tx S         | tandard |       | 9:25 | :34       | 88%   |
|---------|------------|----------|--------|------|---------|--------------|---------|-------|------|-----------|-------|
|         | Se         | equenz   | zer    |      | ?       |              | S       | equen | zer  |           | ?     |
| Q1-1009 | • 🛛 🔄      | Į        |        |      |         | Q1-100%      | 2       | Ā     |      |           |       |
| Q2 0%   | 0          | <b>h</b> | 12     | lз   | 4       | <b>O2</b> 0% | o       |       | 12   | lз        | 4     |
|         |            |          |        |      |         |              |         |       |      |           |       |
| Switch  | n 🔰 Sc 🔀   | Zeit     | 0.75   | Wert | -100%   | Switch       | Sc 🗙    | Zeit  | 1.25 | Wert      | -100% |
| Fortg   | eschritten |          |        | >>   | Fortges | chritter     |         |       |      | >>        |       |
| +       |            | +        |        |      | 0k      |              |         | +     |      | <b>\$</b> | Ok    |

Die komplette Sequenz beginnt also mit -100% und endet auch mit -100%.

Bei Fortgeschritten kann man dem Sequenzer einen Namen geben und den beeinflussten Kanal setzen.

| TX                | Stand | lard |       | 9:25: | 49        | 88%   | Tx                   | Standard   |         | 9:26:22 | 87%      |  |  |
|-------------------|-------|------|-------|-------|-----------|-------|----------------------|------------|---------|---------|----------|--|--|
|                   |       | Se   | quenz | er    |           | ?     | Sequenzer, erweitert |            |         |         |          |  |  |
| Q1-1009           | 6 🖉   | ,    |       |       |           |       | [Q1]                 | Titel:     |         | В       | litzer 💋 |  |  |
| 02 0%             |       | 0    | 11    | 12    | lз        | 4     | Beeinfl              | usst Kana  | al      |         | 💽        |  |  |
| <b>4-</b> 0%      |       |      |       |       |           |       | Sequer               | ızertyp    |         | Symmet  | risch 🔽  |  |  |
|                   |       |      |       |       |           |       | Zyklisc              | h wiederh  | nolt    |         | ×        |  |  |
| Switch            | ו S   | с 🗙  | Zeit  | 0.05  | Wert      | -100% | Sequer               | nz immer   | beenden |         | ×        |  |  |
| Fortgeschritten > |       |      |       |       |           |       |                      |            |         |         |          |  |  |
| +                 | 1     |      | +     | 2     | <b>\$</b> | Ok    |                      | <u>∎</u> ⊙ | Clr     |         | Ok       |  |  |

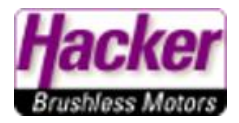

| TX                    | Standard   |               | 9:26:33 | 87%      |
|-----------------------|------------|---------------|---------|----------|
|                       | Sequer     | nzer, er      | weitert |          |
| [Q1]                  | Titel:     |               | В       | litzer 💋 |
| Beeinf                | lusst Kana | ıl            | Lich    | nt (5) 💌 |
| Sequenzertyp          |            | Symmetrisch 💌 |         |          |
| Zyklisch wiederholt   |            | ×             |         |          |
| Sequenz immer beenden |            |               | ×       |          |
|                       |            |               |         |          |
|                       | 0          | Clr           |         | Ok       |

Da der Blink Rhythmus nach Betätigung das Schalters "Sc" ständig durchlaufen soll, bitte die zyklische Wiederholung anklicken.

| TX                    | Standard          |     | 9:26:39       | 87%      |  |
|-----------------------|-------------------|-----|---------------|----------|--|
| Sequenzer, erweitert  |                   |     |               |          |  |
| [Q1]                  | Titel:            |     | В             | litzer 🗹 |  |
| Beeinflusst Kanal     |                   |     | Licht (5) 💌   |          |  |
| Sequenzertyp          |                   |     | Symmetrisch 💌 |          |  |
| Zyklisch wiederholt   |                   |     |               | <        |  |
| Sequenz immer beenden |                   |     |               | ×        |  |
|                       |                   |     |               |          |  |
|                       | $\overline{\Box}$ | Clr |               | Ok       |  |

Zur Kontrolle schauen wir in den Servo Monitor, der Kanal 5 wird nun bei eingeschaltetem Sequenzer rhythmisch von -100% zu +100 und wieder zu -100% angesteuert.

| Tx 9:46:43                   | 90%                                                                                                    | TX <sub>000</sub> | Standard |       | 9:47:03 | 790% |
|------------------------------|----------------------------------------------------------------------------------------------------|-------------------|----------|-------|---------|------|
| Sequenzer, erweitert         |                                                                                                    |                   | Serv     | omor  | nitor   | ?    |
| [ <b>Q1</b> ] Titel: Blitz   | er 🖍                                                                                                    | 1                 | -10      | 0% 2  |         | 0%   |
|                              |                                                                                                    | 3                 |          | 0% 4  |         | 0%   |
| Reginfluggt Kanal Light (    |                                                                                                    | 5                 | -10      | 0% 6  |         | 0%   |
| Deeliillussi kallal Licii (: | )) <u> </u>                                                                                                    | 7                 |          | 0% 8  |         | 0%   |
| Sequenzertyp Symmetrisc      | h 💌                                                                                                    | 9                 |          | 0% 10 |         | 0%   |
| Zyklisch wiederholt          | <ul> <li>Image: A second second s</li></ul> | 11                |          | 0% 12 |         | 0%   |
| Sequenz immer beenden        | ×                                                                                                    | 13                |          | 0% 14 |         | 0%   |
|                              |                                                                                                    | 15                |          | 0% 16 |         | 0%   |
|                              |                                                                                                    |                   |          |       |         |      |
| 🕂 💿 Clr                      | Ok                                                                                                    |                   |          | S     |         | Ok   |

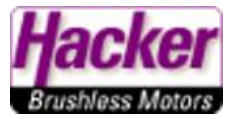

## Einstellung des Steckplatzes am Empfänger als "logischer Ausgang".

(hier am Beispiel eines REX 7 Empfängers, andere Duplex Empfänger dann sinngemäß genauso)

Der Empfänger ist gebunden und betriebsbereit.

Menü > Modellwahl/-modifikation > Geräteübersicht > Empfänger (hier REX 7) anklicken.

| TX         | Standard      | 10:04:39  | 88%  | Tx      | Standard |       | 10:04:46     | 88% |
|------------|---------------|-----------|------|---------|----------|-------|--------------|-----|
| Ν          | /odellwahl/-  | modifikat | tion |         | Gerä     | teübe | rsicht       | ?   |
|            | eues mouen    | annegen   |      | RFX7    |          |       |              | >>  |
| ±G         | rundeinstell  | ungen     |      | RC Sch  | nalter   |       |              | >>  |
| <b>₽</b> M | odellbild & F | arbgebur  | ng   |         |          |       |              |     |
| 誹 Fu       | unktions+Ge   | berzuord  | nung |         |          |       |              |     |
| 📫 Se       | ervozuordnu   | ng        |      |         |          |       |              |     |
| 🖈 Se       | ervoeinstellu | Ingen     |      |         |          |       |              |     |
| μG         | eräteübersio  | :ht       |      | (((+))) | 5        | S     | <b>П</b> СМD | Ok  |

Unter "Alternative Funktionen" den Steckplatz 5 von "Servo" auf "Digitalausgang" umstellen.

| Tx Standard 10:04:55 88%                                                                                                    | Tx 5tandard 10:05:05 88%                                                                                                    |  |
|----------------------------------------------------------------------------------------------------|----------------------------------------------------------------------------------------------------|--|
| Duplex REX7                                                                                                    | <b>REX7 Steckplatzfunktionen</b>                                                                                                    |  |
| Haupteinstellungen >>                                                                                                    | Sternplatz Failktion                                                                                                    |  |
| Fail-Safe >>                                                                                                    | 1. Servo 🔽                                                                                                    |  |
| Alternative Funktionen >>                                                                                                    | 2. Servo 💌                                                                                                    |  |
| Servozuordnung >>                                                                                                    | 3. Servo 💌                                                                                                    |  |
| Reset in den Lieferzustand                                                                                                    | 4. Servo 💌                                                                                                    |  |
|                                                                                                    | 5. Servo 💌                                                                                                    |  |
|                                                                                                    | 6./E1 Servo 💌                                                                                                    |  |
| << 💥 🖸 🚂 ଲୋ Ok                                                                                                    | << 🗙 🗯 🕁 ок                                                                                                    |  |
|                                                                                                    |                                                                                                    |  |
| Tx Standard 10:05:13 88%                                                                                                    | Tx Standard 10:05:18 88%                                                                                                    |  |
| Tx<br>DODIStandard10:05:1388%Option wählen                                                                                                    | Tx_0000Standard10:05:1888%REX7 Steckplatzfunktionen                                                                                                    |  |
| Tx   Standard   10:05:13     Option wählen                                                                                                    | Tx     Standard     10:05:18     88%       REX7 Steckplatzfunktionen       Steckplatz                                                                                                    |  |
| Tx  Standard  10:05:13  88%    Option wählen    Servo    DITEX                                                                                                    | Tx_ool       Standard       10:05:18       88%         REX7 Steckplatzfunktionen       Constant       Constant       Constant         Jt.       Servo       T                                                                                                    |  |
| Tx       Standard       10:05:13       88%         Option wählen       Servo       Servo       Servo         DITEX       Digitalausgang       Servo       Servo                                                                                                    | Tx_oolStandard10:05:1888%REX7 SteckplatzfunktionenSteckplatzSteckplatz                                                                                                    |  |
| Tx_ool       Standard       10:05:13       88%         Option wählen       Servo       Servo <th>Tx_oolStandard10:05:1888%REX7 SteckplatzfunktionenSteckplatzfunktionenSteckplatzfunktionenSteckplatzfunktionenSteckplatzfunktionenSteckplatzfunktionenSteckplatzfunktionenSteckplatzfunktionenSteckplatzfunktionenSteckplatzfunktionenServo TServo TServo TServo T</th> | Tx_oolStandard10:05:1888%REX7 SteckplatzfunktionenSteckplatzfunktionenSteckplatzfunktionenSteckplatzfunktionenSteckplatzfunktionenSteckplatzfunktionenSteckplatzfunktionenSteckplatzfunktionenSteckplatzfunktionenSteckplatzfunktionenServo TServo TServo TServo T                                                                                                    |  |
| Tx_ool       Standard       10:05:13       88%         Option wählen         Servo         DITEX         Digitalausgang       jiitaleingang                                                                                                    | TxStandard10:05:1888%REX7 SteckplatzfunktionenJtechplatzGenerationJtechplatzGeneration <t< th=""></t<>          |  |
| Standard       10:05:13       88%         Option wählen       Servo       DITEX         Digitalausgang       Digitaleingang       Initialausgang                                                                                                    | Tx_oolStandard10:05:1888%REX7 SteckplatzfunktionenSteckplatzfunktionen <td colsp<="" th=""></td>                                                        |  |
| Tx       Standard       10:05:13       88%         Option wählen         Servo         DITEX       Jigitalausgang       I         Digitaleingang       I       I       I                                                                                                    | TxStandard10:05:1888%REX7 SteckplatzfunktionenJtechpitteI united inJtechpitteI united in </th |  |

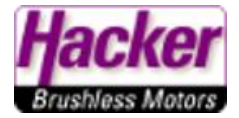

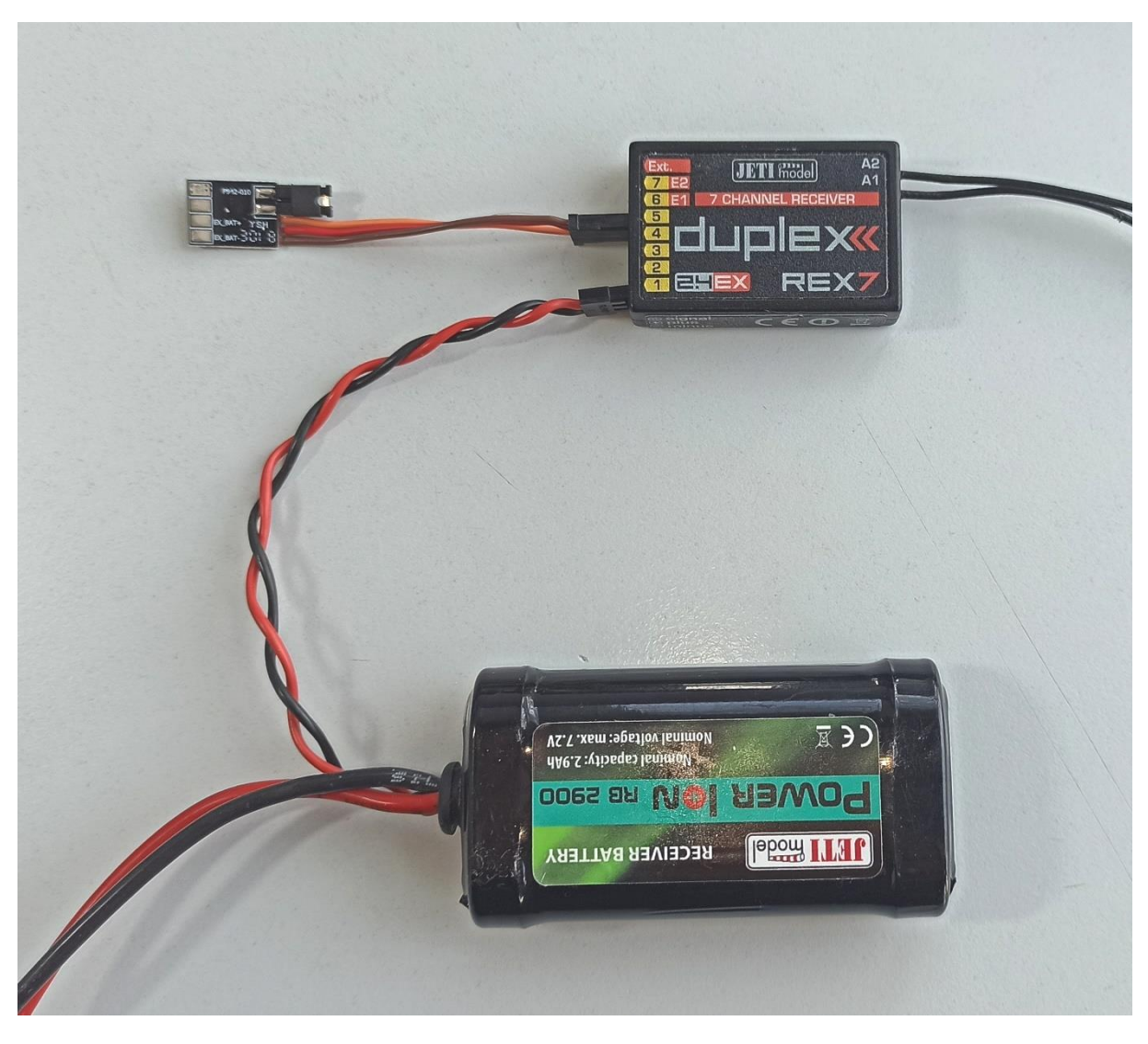

Anschlußschema für Spannungsversorung über Empfänger

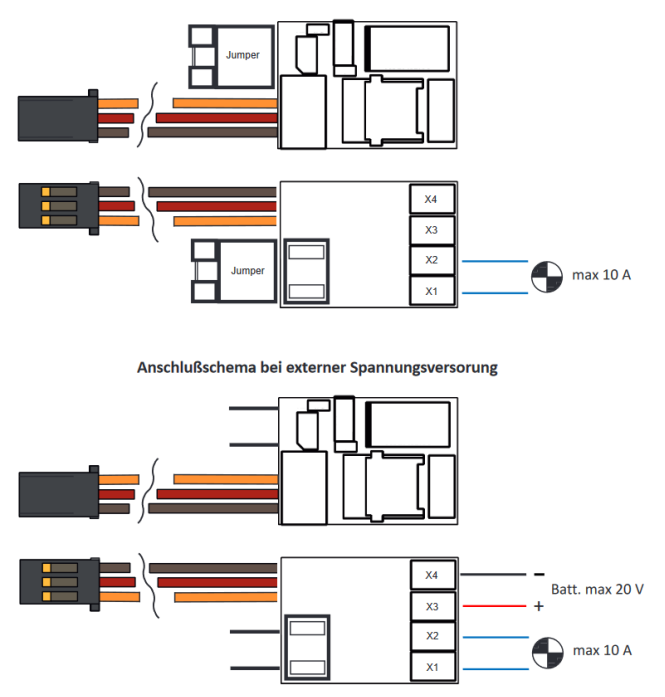